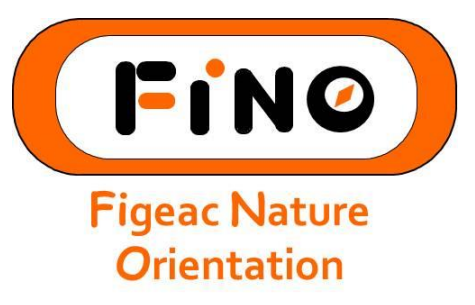

### TEAMDOO EST UNE PLATEFORME DE GESTION DE PARTICIPATION AU ENTRAINEMENT : www.teamdoo.com

## VOUS TROUVEREZ LE LIEN SUR LE SITE INTERNET DU FINO : www.fino46.org

# LES PAGES DE 2 A 3 VOUS PERMETTENT DE CRÉER UN COMPTE SUR LE SITE TEAMDOO

LES PAGES DE 4 A 7 VOUS PERMETTENT DE VOUS INSCRIRE AU GROUPE FINO

LES PAGES DE 8 A 9 VOUS PERMETTENT DE PARTICIPER AU ENTRAINEMENT

POUR TOUTES QUESTIONS S'ADRESSER AU MODERATEUR : scazelle@gmail.com

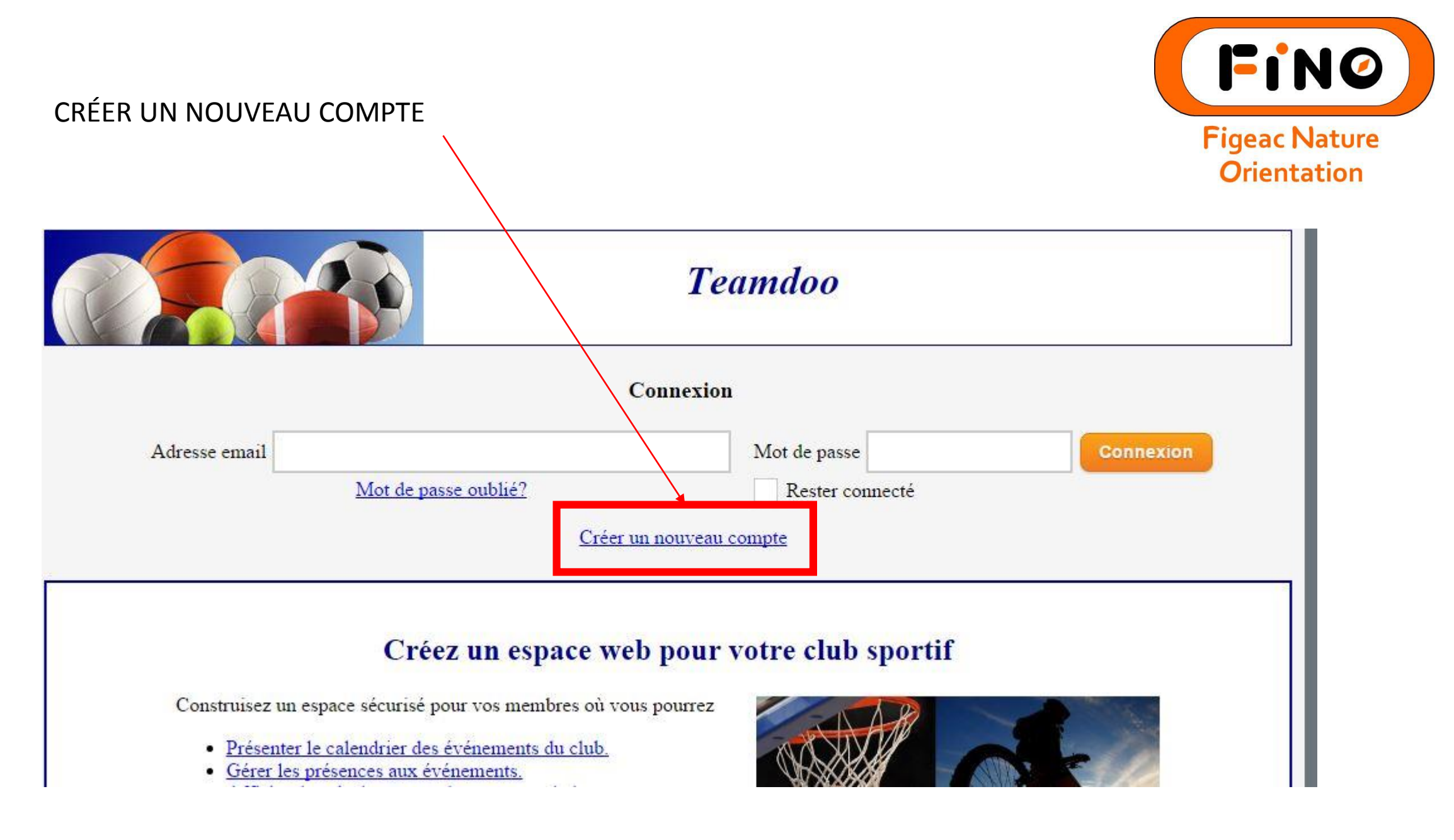

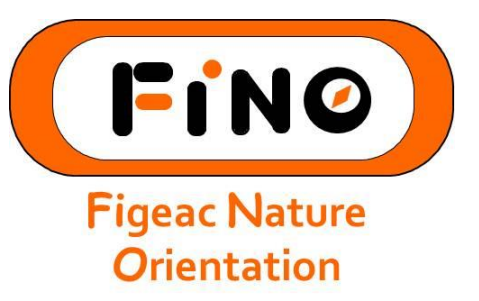

## RENSEIGNER VOTRE NOM, PRENOM ET E-MAIL

## PUIS ENREGISTREZ VOUS

| Nom                |                                                                                |
|--------------------|--------------------------------------------------------------------------------|
| Prénom             |                                                                                |
| E-mail             | mail@mail.com                                                                  |
| Confirmez l'e-mail | mail@mail.com                                                                  |
| Mot de passe       |                                                                                |
| Cochez la case     | Jai lu et j'accepte <u>les conditions générales</u><br>Je ne suis pas un robot |

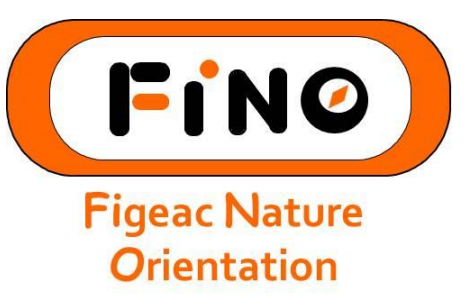

#### **REJOINDRE LE GROUPE FINO EXISTANT**

Afin de compléter l'inscription:

Choisissez entre

- Rejoindre un groupe existant en inscivant le nom de ce groupe dans la colonne de gauche.
- Créer un nouveau groupe en remplissant les champs dans la colonne de droite.

| -                               |     |  |  |
|---------------------------------|-----|--|--|
| Find                            |     |  |  |
| fino (Figeac, France) - Running | L . |  |  |

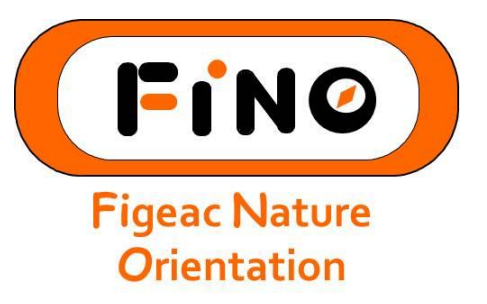

#### CONFIRMER VOTRE ADHESION AU GROUPE FINO

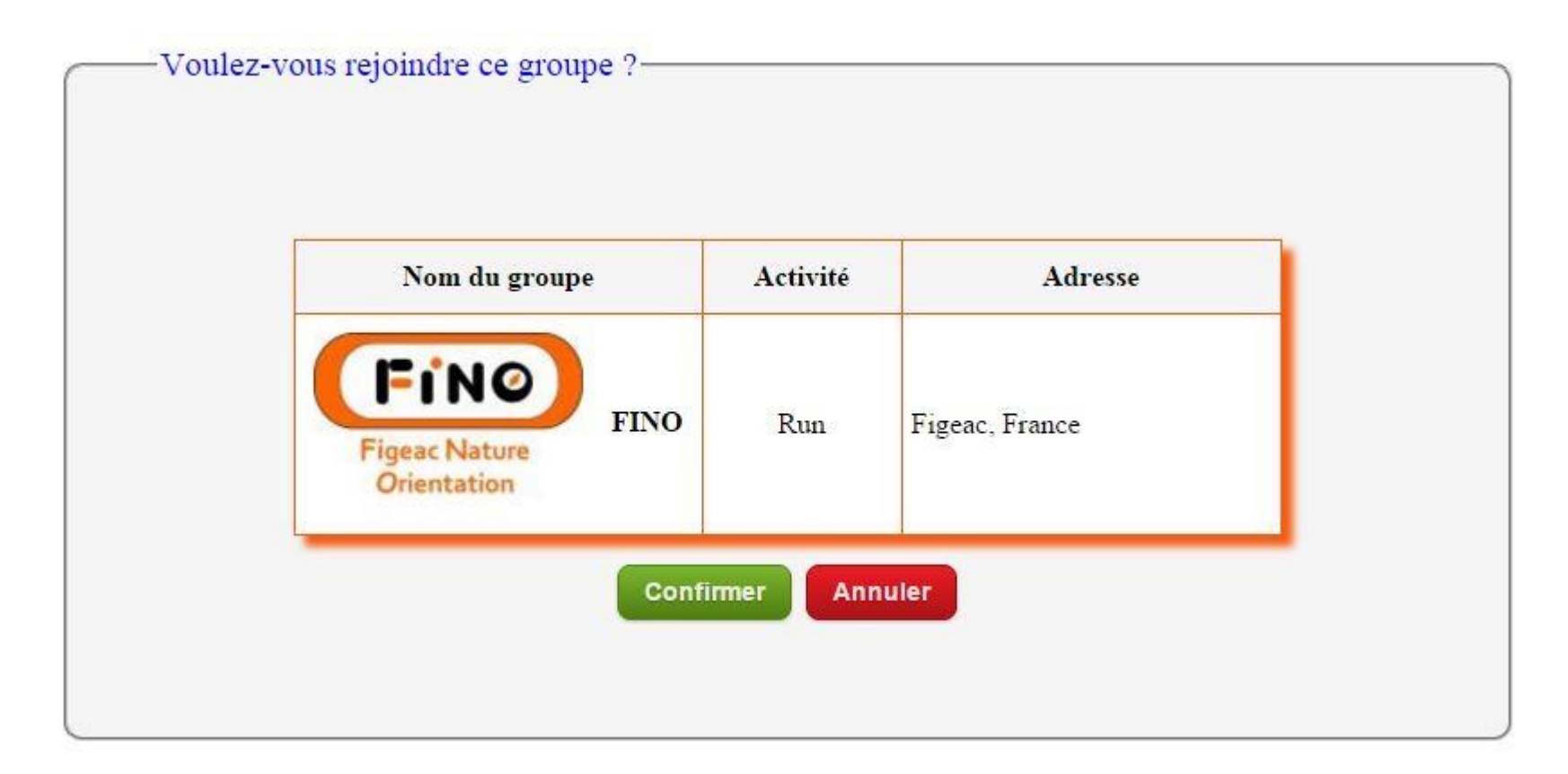

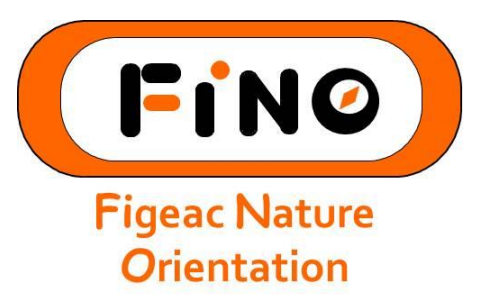

# VOUS ALLEZ RECEVOIR UN MAIL DE CONFIRMATION DU MODERATEUR, POUR VOTRE ACCEPTATION AU GROUPE

Jean gas Test,

Votre demande d'adhésion à "<u>FINO</u>" a été enregistrée et a été envoyée aux administrateurs du groupe. Lorsque votre requête sera acceptée, un mail de confirmation vous sera envoyé. Vous pourrez ensuite vous connecter et accéder à votre compte.

Afin de compléter l'inscription:

Choisissez entre

- Rejoindre un groupe existant en inscivant le nom de ce groupe dans la colonne de gauche.
- Créer un nouveau groupe en remplissant les champs dans la colonne de droite.

# UNE FOIS L'ADHESION ACCEPTEE PAR LE MODERATEUR, REJOIGNEZ LE SITE

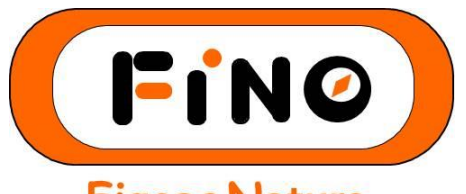

Figeac Nature Orientation

#### FINO

Jean gas Test,

Félicitations !

Un administrateur a accepté votre demande d'inscription à l'espace membres de **FINO**. Vous pouvez maintenant vous connecter et accéder à votre compte utilisateur dans son intégralité.

Rendez-vous sur www.teamdoo.com.

- Pensez à compléter votre profil: en vous rendant sur <u>www.teamdoo.com</u>.
- Cliquez sur "Paramètres".
- Choisissez ensuite: "Modifier mon profil".

Sportivement vôtre,

Teamdoo Team

www.teamdoo.com

www.fino46.org

# UNE FOIS CONNECTE AU SITE, ALLEZ DANS L'ONGLET ENTRAINEMENT ET CHOISSISSEZ L'ENTRAINEMENT AUQUEL VOUS PARTICIPEZ

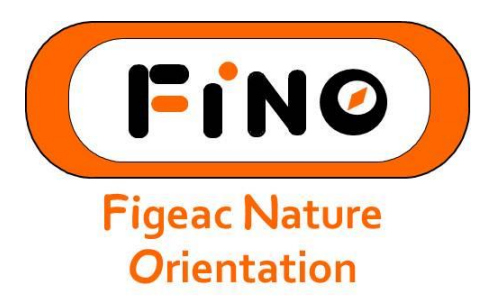

| Calendrier Entraînements | Bloc-notes Membres Messages Performances Gps Photos          | Paramètres Déconnexion ? |
|--------------------------|--------------------------------------------------------------|--------------------------|
| <u>Entraînements</u>     |                                                              |                          |
|                          |                                                              |                          |
|                          | Sélectionnez la date afin d'avoir accès à la page détaillée. |                          |
|                          | Saison : FINO2016                                            |                          |
|                          | ▼ Vers prochain entrainement ▼                               |                          |
|                          | Jeudi 14 janvier 2016 19 H 00                                |                          |
|                          | Тор                                                          |                          |

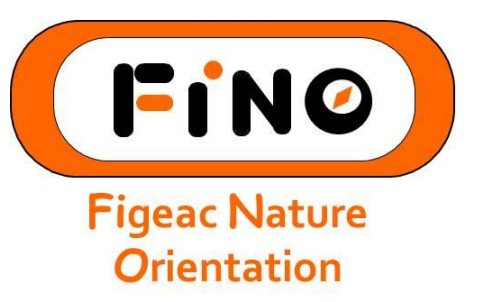

# UNE FOIS VOTRE ENTRAINEMENT CHOISI, SELECTIONEZ VOTRE MOTIVATION : PRESENT OU ABSENT

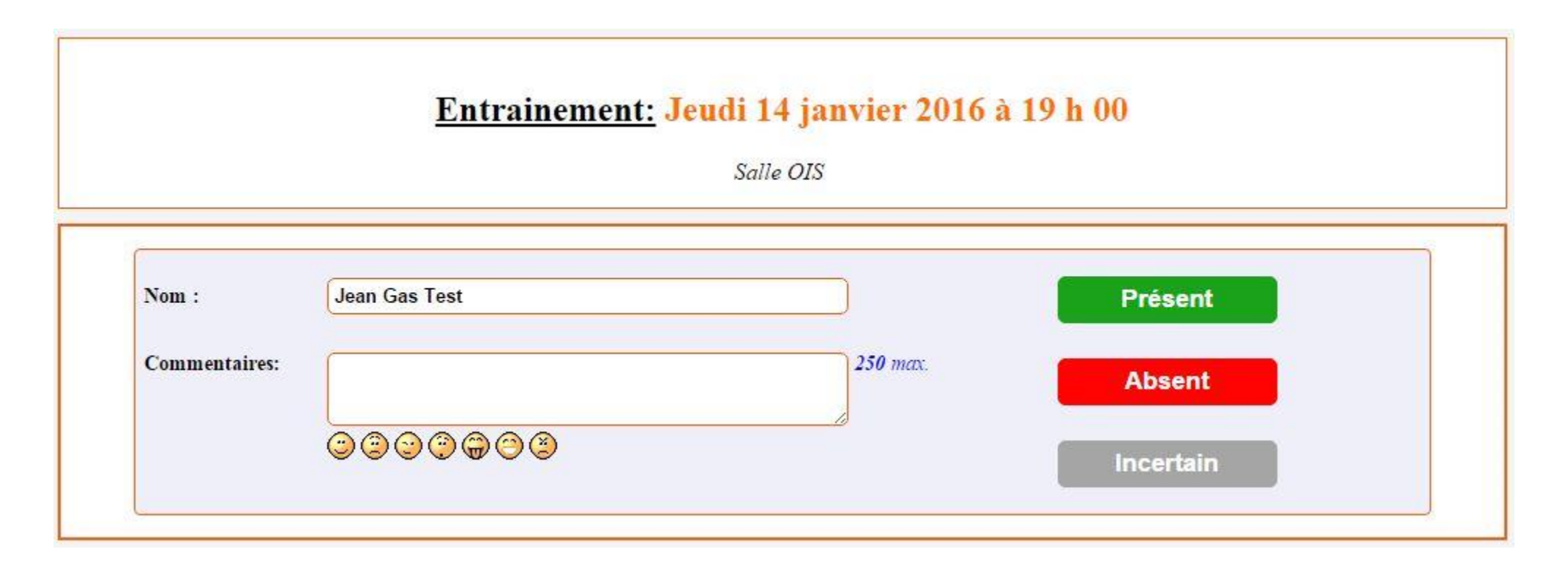

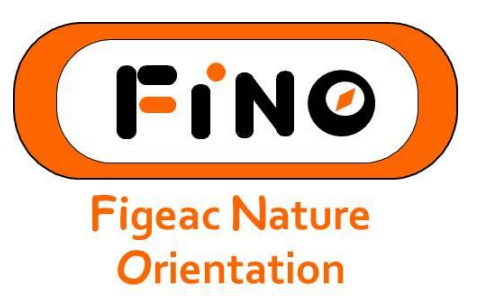

POUR INSCRIRE LES PERSONNES N'AYANT PAS D'ADRESSE MAIL, PAR EXEMPLE LES ENFANTS D'UNE FAMILLE :

IL SUFFIT DE MODIFIER LE NOM ET DE METTRE PRÉSENT

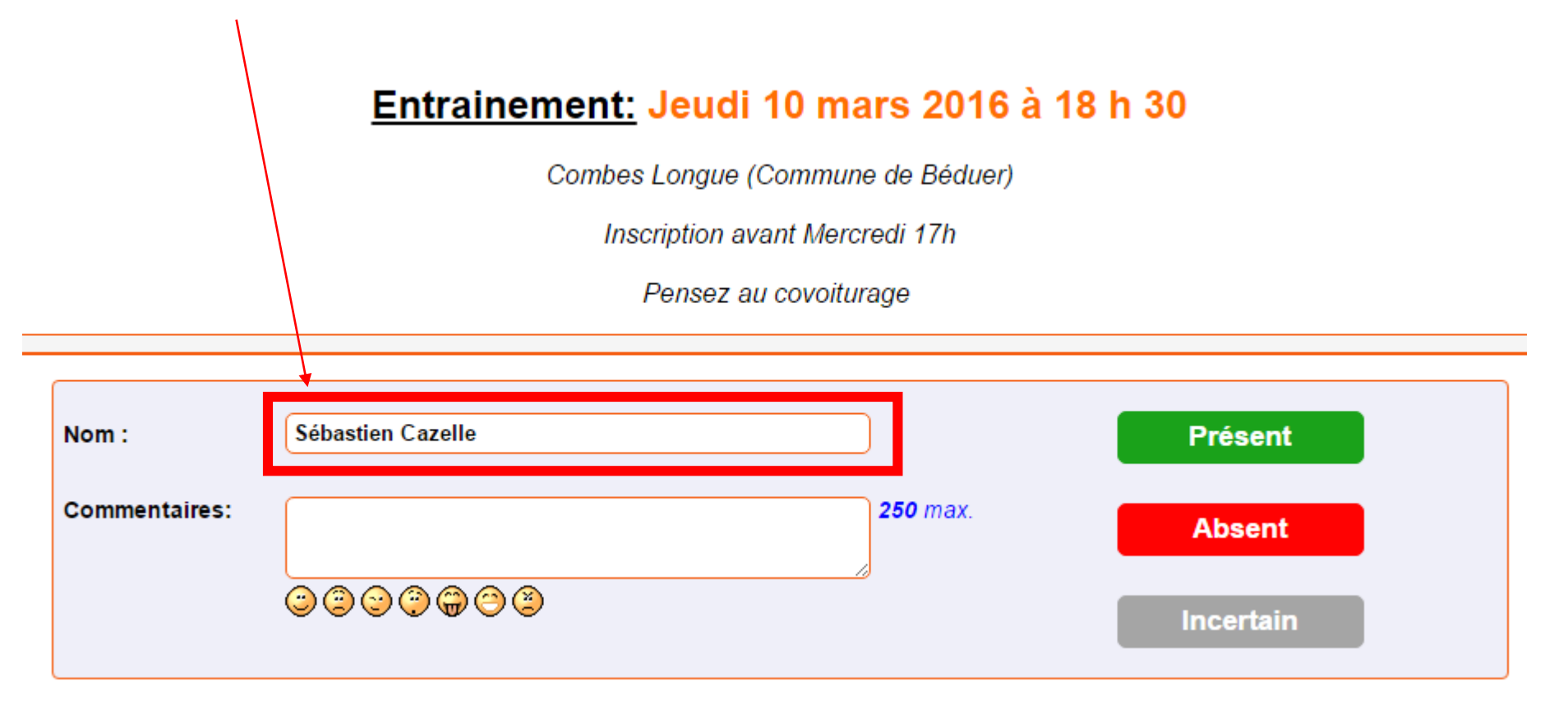